### <u>Step 1</u>

Please click on this link to access the Pro:Direct Academy Store - <u>Pro:Direct</u> <u>Academy Store | Pro:Direct Soccer</u> (prodirectsport.com)

This will bring you the Pro:Direct Academy store homepage.

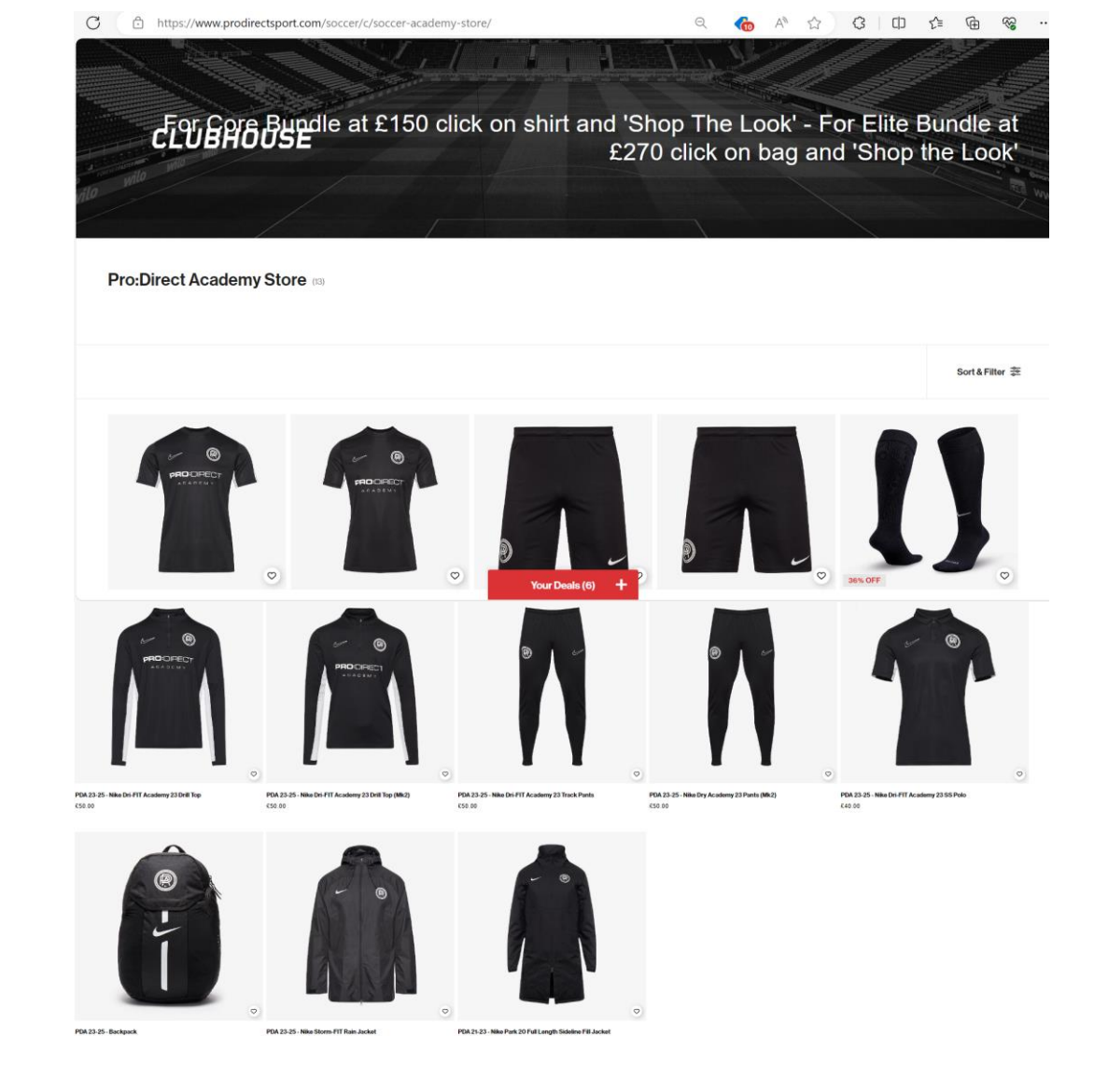

# CLUBHOUSE

### <u>Step 2</u>

As a Pro:Direct Academy player you have two kit options to choose from.

| The Core bundle which costs £150.42. This bundle includes the below; |
|----------------------------------------------------------------------|
| 2x SS Training Tops                                                  |
| 2x Drill Tops                                                        |
| 1x Polo                                                              |
| 2x Shorts                                                            |
| 1x Pants                                                             |
| 1x Sock                                                              |
|                                                                      |

#### OR

| The Elite bundle which costs £296.64. This bundle includes the below; |  |
|-----------------------------------------------------------------------|--|
| 2x SS Training Tops                                                   |  |
| 2x Drill Tops                                                         |  |
| 1x Polo                                                               |  |
| 2x Shorts                                                             |  |
| 2x Pants                                                              |  |
| 1x Sock                                                               |  |
| 1x Rain Jacket                                                        |  |
| 1x Winter Jacket                                                      |  |
| 1x Backpack                                                           |  |
|                                                                       |  |

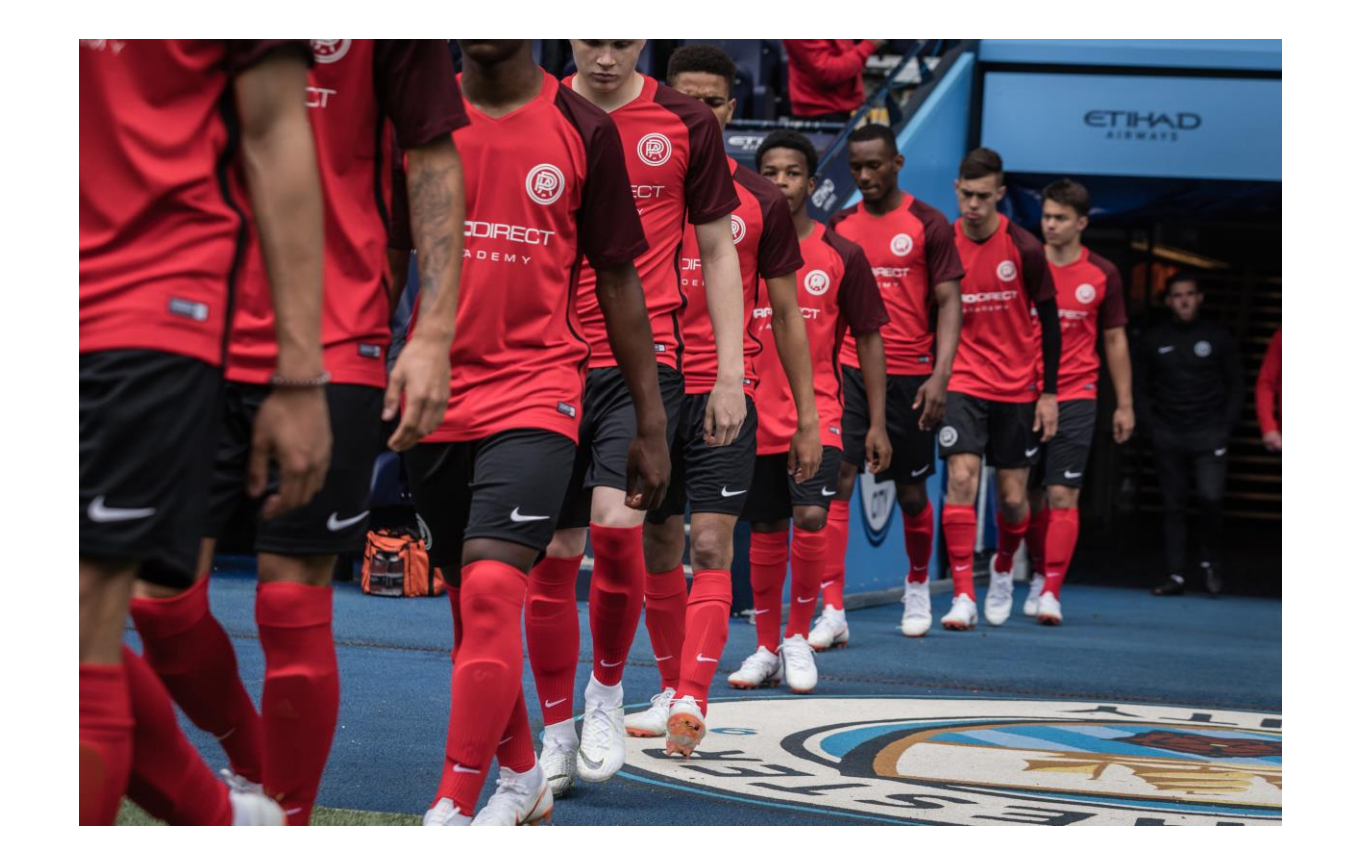

# CLUBHOUSE

### Step 3a – Core Bundle or Skip to 3b for Elite Bundle

1) To purchase a Core Bundle please click the 1<sup>st</sup> item on the 1<sup>st</sup> row of the shop page, the SS training top.

2) You will then be taken to the page for the ss training top, you should then click the "Shop the look" blue button on the right hand side.

3)You will then see a pop up on the right-hand side which shows all the items included in the Core bundle.

4) You should then select the size you would like in each item. Please scroll down so that you select a size for all items.

Once you have selected a size for each item, you will be able to press the "Next" button at the bottom of the page.

You will also see that the grand total has been calculated to be £150.00.

You should press the "Next" button & then press next button again on the "You may also like" pop up.

This will then take you to your bag & you should press "Go to Checkout" black button at the bottom of the page.

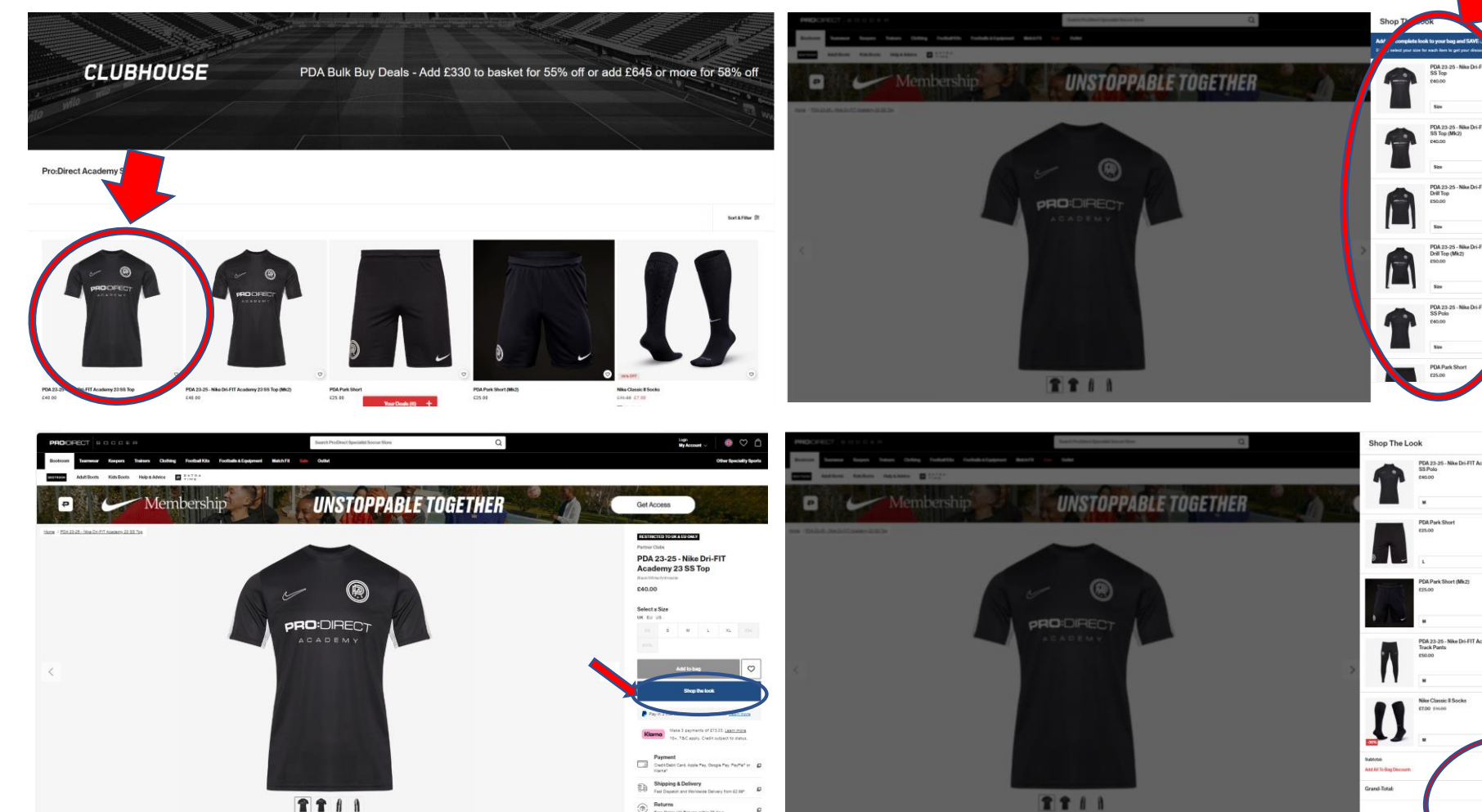

PDA 23-25 - Nike Dri-FIT Aca Drill Top (Mk2)

#### **PRO:**DIRECT CLUBHOUSE

### <u>Step 3b – Elite</u> Bundle

- To purchase an Elite Bundle please click the backpack which is the 1<sup>st</sup> item on the 3<sup>rd</sup> row.
- 2) You will then be taken to the page for the backpack you should then click the "Shop the look" blue button on the right-hand side.

3) You will then see a pop up on the right-hand side which shows all the items included in the Elite bundle.

4) You should then select the size you would like in each item. Please scroll down so that you select a size for all items.

Once you have selected a size for each item, you will be able to press the "Next" button at the bottom of the page.

You will also see that the grand total has been calculated to be  $\pm 270.00$ 

You should press the "Next" button & then press next button again on the "You may also like" pop up.

This will then take you to your bag & you should press "Go to Checkout" black button at the bottom of the page.

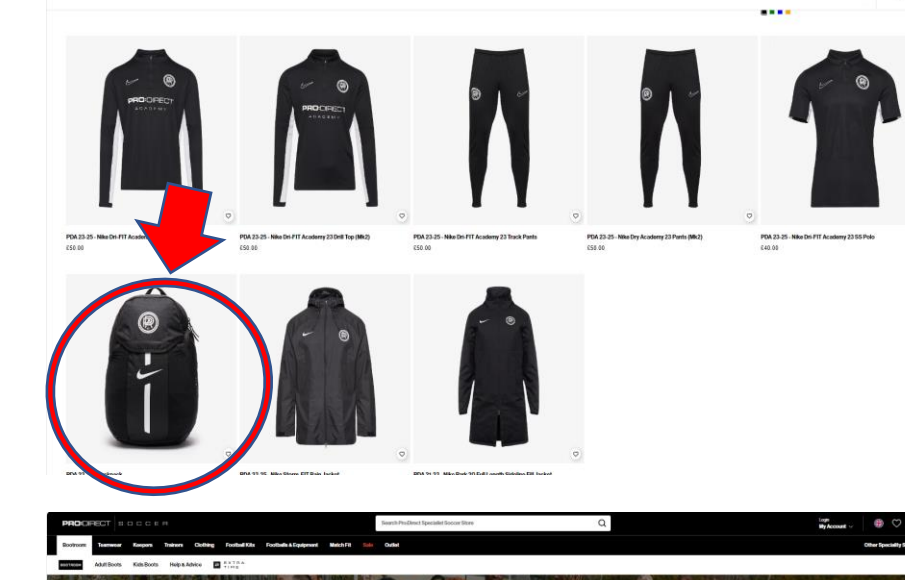

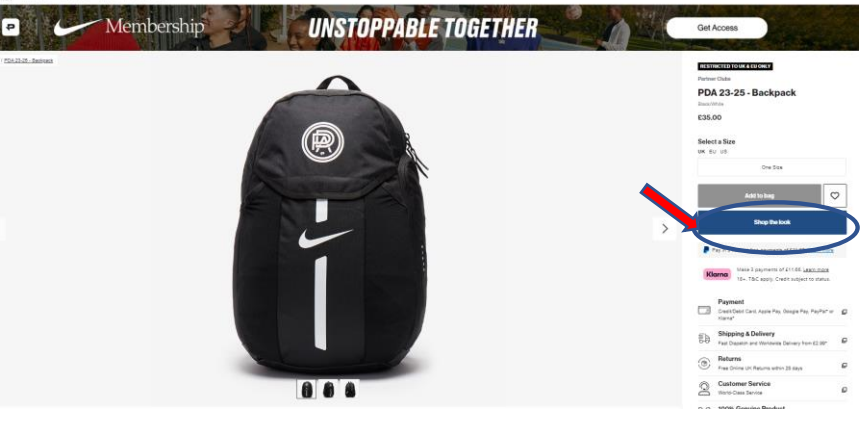

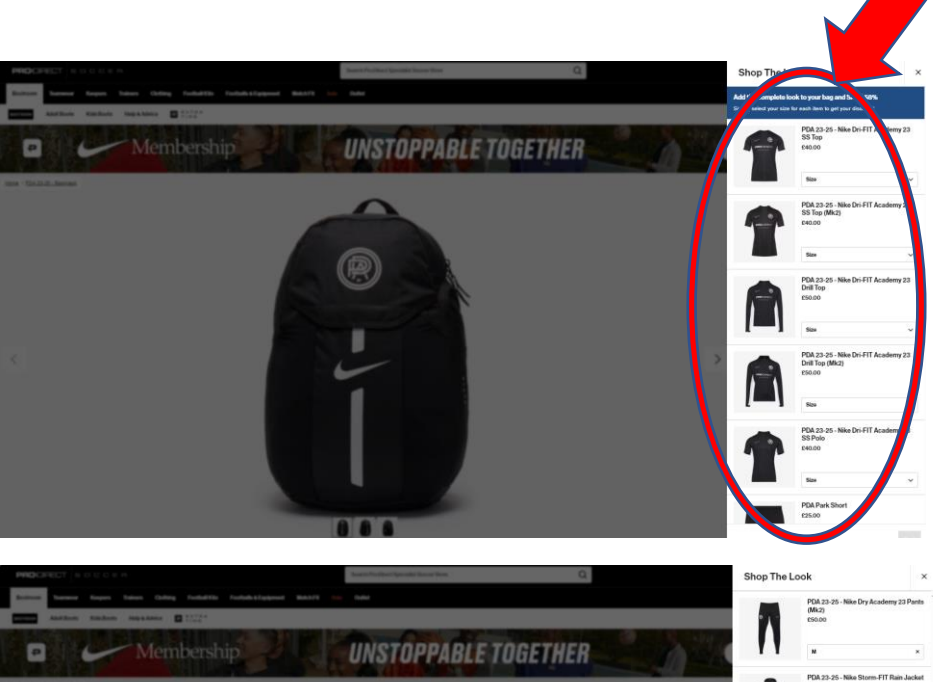

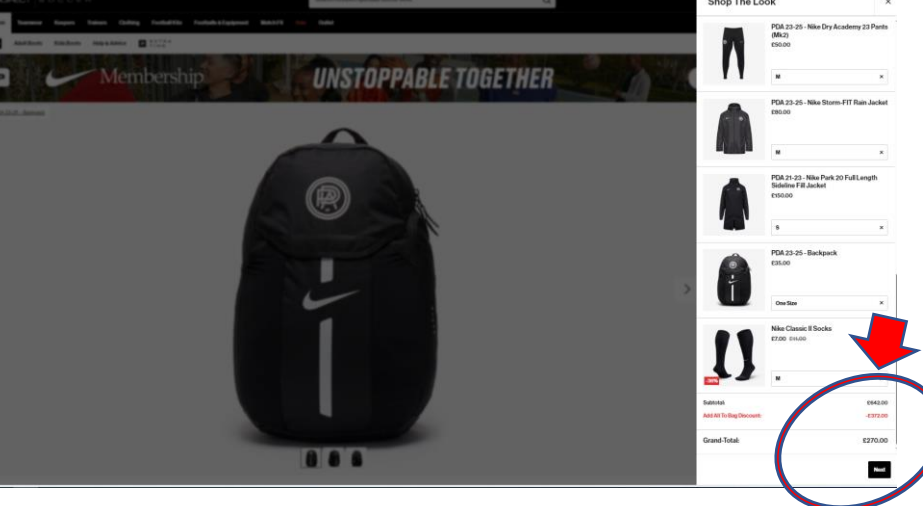

# **CLUBHOUSE**

Sort&Filter 2

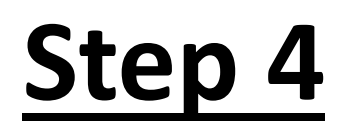

You should then Log in to your existing Pro:Direct account or "Sign up" to create an account If you do not have an account.

You will then be taken to the checkout to complete your order and transaction, including selecting your delivery address + service and payment details.

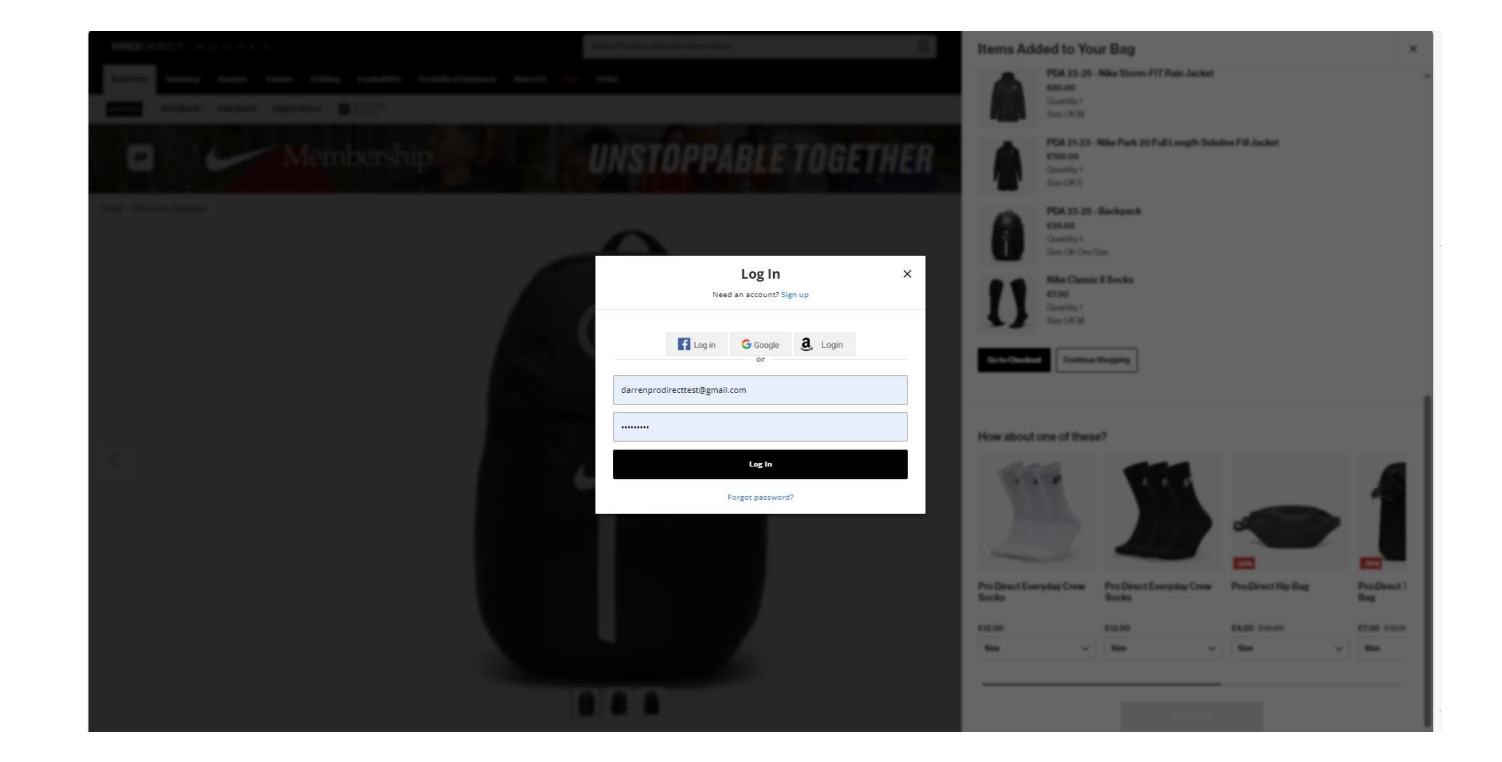

CLUBHOUSE